## **KITS-Kennwort selbständig zurücksetzen**

(Voraussetzung: Mobiltelefon-Nummer ist hinterlegt)

- Öffnen Sie Ihren Internet-Browser (Safari, Firefox, Chrome, etc.)
- Öffnen Sie die MKZ-Webseite: www.stadt-zuerich.ch/mkz
- Öffnen Sie die Webseite f
  ür KITS-Kennwort-zur
  ücksetzen: Login (f
  ür MKZ-LP) > Klicken Sie auf «Kennwort f
  ür KITS-Schul-Email zur
  ücksetzen»
- Tippen Sie Ihren KITS-Benutzernamen (z.B. a123456e) ein und klicken Sie auf «Weiter»

| Microsoft Identity Manager                                     |  |
|----------------------------------------------------------------|--|
| Anmelde-Assistent<br>Geben Sie unten Ibren Benutzernamen ein.  |  |
| Beispiele:<br>contosi/mmeyers<br>mmeyers@contoso.com<br>Weiter |  |

- Sie erhalten ein SMS auf Ihr Mobiltelefon:

DK\_94-01\_KITS-Kennwort\_neu\_setzen\_2023-03-03.docx

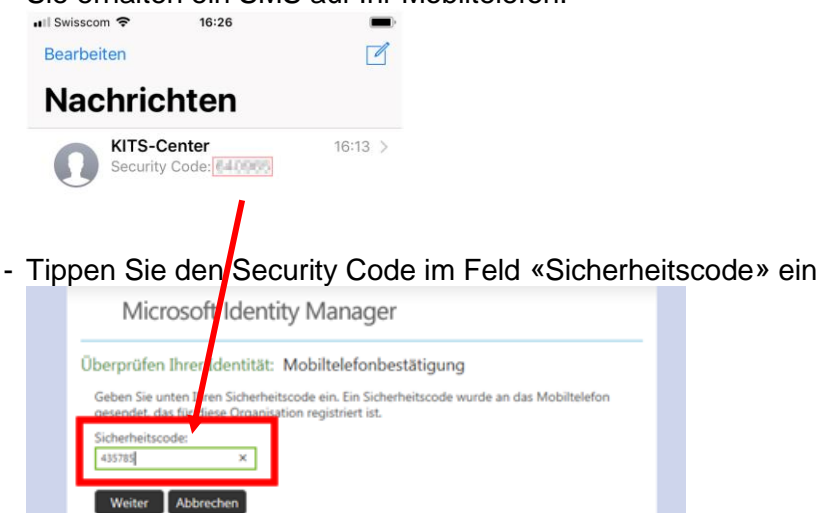

- Tippen Sie im nächsten Dialogfeld ein neues, den Richtlinien entsprechendes Kennwort ein:

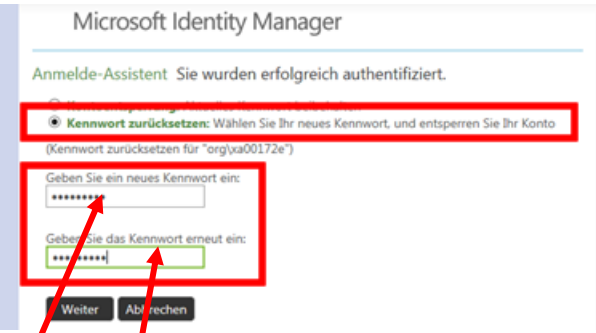

- «Neues Kennwort»: Ihr neu festzulegendes Kennwort

Richtlinien «Neues Kennwort»:

- Mindestens 10 Zeichen
- o Gross- und Kleinbuchstaben, aber keine Umlaute
- Mindestens eine Zahl oder ein Sonderzeichen
- Das Kennwort darf dem Benutzernamen nicht zu ähnlich sein.
- Die letzten 24 Kennwörter werden gespeichert und können daher nicht wiederverwendet werden.
- Notieren Sie Ihr neues Kennwort an einem sicheren Ort
- «Kennwort erneut eingeben»: Ihr neu zu setzendes Kennwort erneut eingeben
- Klicken Sie auf «Weiter»
- Fertig! Sie können sich mit dem neu gesetzten Kennwort beim KITS-Schul-E-Mail etc. anmelden

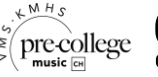